## User Instructions for Setting Up Multi-Factor Authentication for Office 365

1. In a browser go to the URL <u>https://www.office.com</u> and press "Sign in".

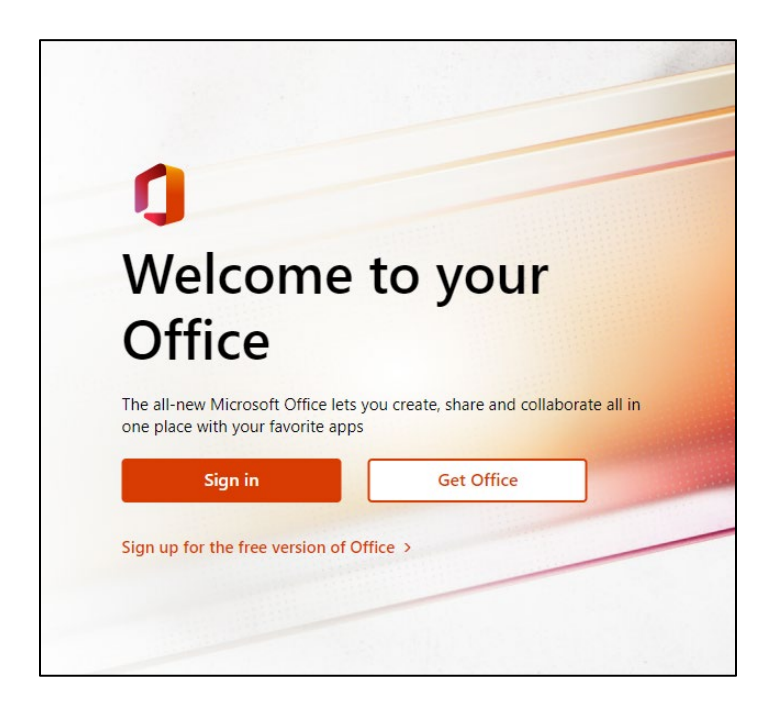

2. Sign in with your Dyersburg State email address. Enter your email address and press "Next". (Note: student email address end with @my.dscc.edu and faculty, staff, and adjunct faculty email addresses end with @dscc.edu).

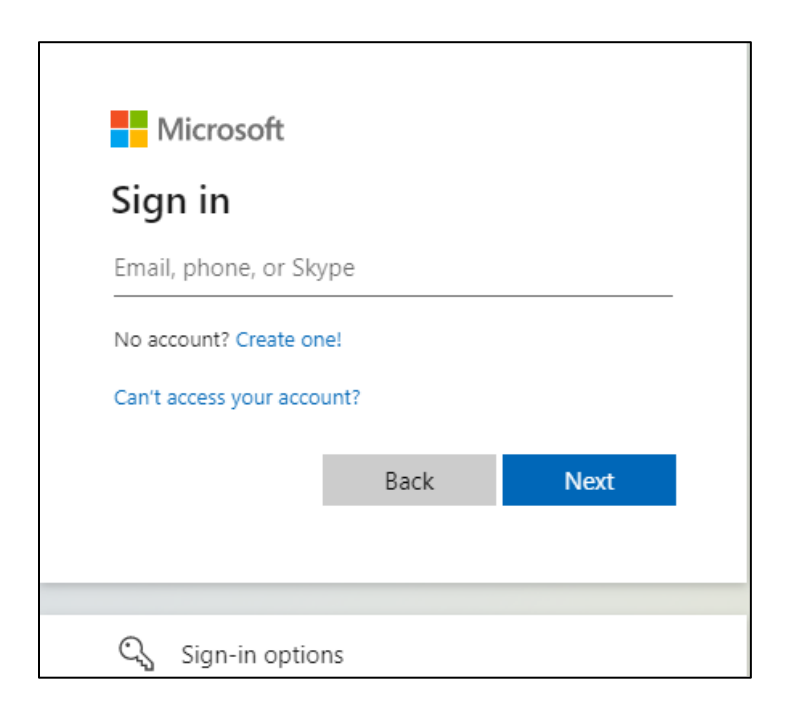

3. Enter the password for your DSCC account.

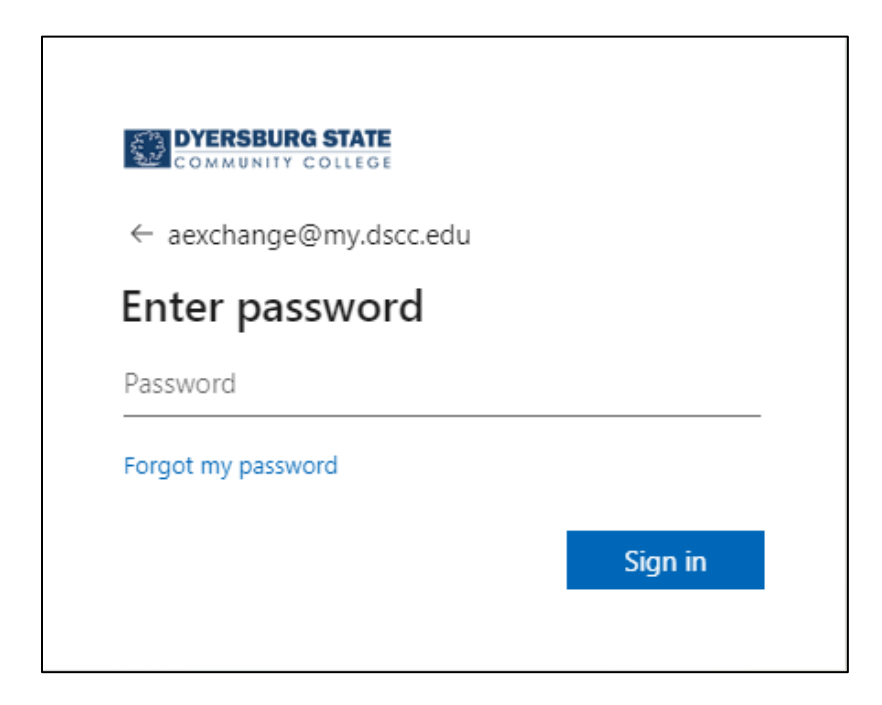

4. Press "Next" on the "More information required" box.

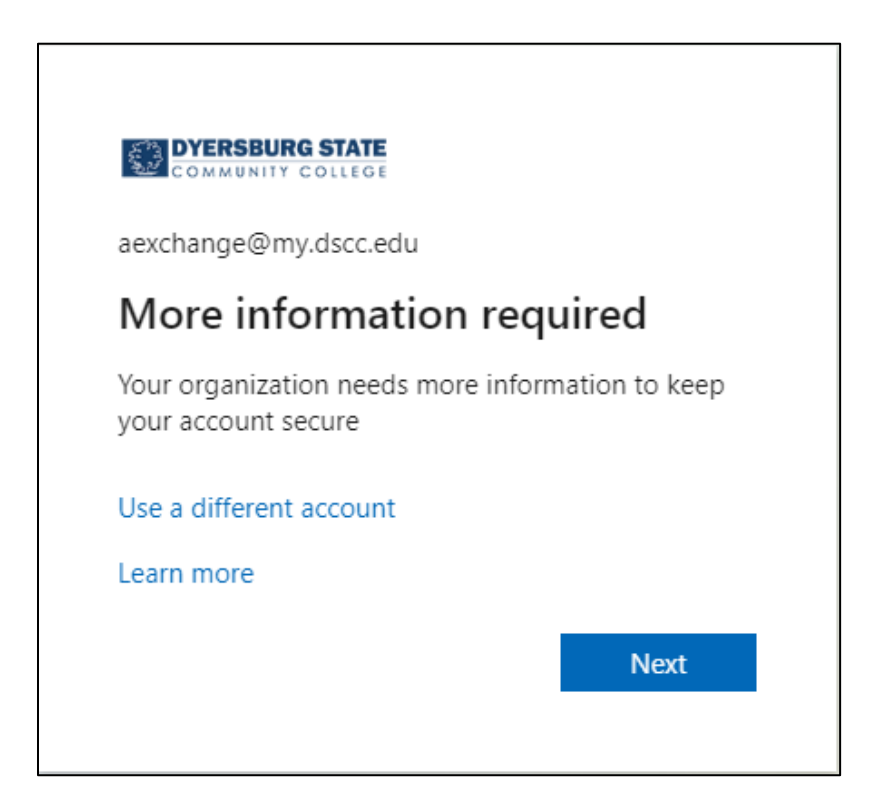

5. On the "Additional security verification" page, there are several methods for verification. The dropdown box will allow you to choose how to be contacted: Authentication phone, Office phone, or Mobile app. We suggest setting up several methods in case your primary verification method is not available.

| DYERSBURG STATE                                                                                                 |      |
|----------------------------------------------------------------------------------------------------|------|
|                                                                                                    |      |
|                                                                                                    |      |
| Additional security verification                                                                                |      |
|                                                                                                    |      |
| ecure your account by adding phone verification to your password. View video to know how to secure your account |      |
|                                                                                                    |      |
| Step 1: How should we contact you?                                                                              |      |
| Authentication phone                                                                                            |      |
| Authentication phone                                                                                            |      |
| Office phone 7318821234                                                                                         |      |
| (Mobile app                                                                                                    |      |
| - Method                                                                                                    |      |
| O Send me a code by text message                                                                                |      |
| Call me                                                                                                    |      |
|                                                                                                    |      |
|                                                                                                    |      |
|                                                                                                    | Next |
| Your phone numbers will only be used for account security. Standard telephone and SMS charges will apply.       |      |
|                                                                                                    |      |
|                                                                                                    |      |
|                                                                                                    |      |
| D2022 Microsoft Legal   Privacy                                                                                 |      |
|                                                                                                    |      |

6. For the "Authentication phone" method, enter your mobile phone number and select "Send me a code by text message" or "Call me". In either case you will be given a security code to enter for verification once you press the "Next" button.

| COMMENTIT COLLEGE                       |                                                                            |      |
|-----------------------------------------|----------------------------------------------------------------------------|------|
|                                         |                                                                            |      |
| A LINE L. N. C.                         |                                                                            |      |
| Additional security verific             | cation                                                                     |      |
|                                         |                                                                            |      |
| Secure your account by adding phone ver | rification to your password. View video to know how to secure your account |      |
|                                         |                                                                            |      |
| Step 1: How should we conta             | act you?                                                                   |      |
| Authentication phone $\checkmark$       |                                                                            |      |
| United States (+1)                      | 7318821234                                                                 |      |
|                                         |                                                                            |      |
| Method                                  |                                                                            |      |
| O Send me a code by text message        | e                                                                          |      |
|                                         |                                                                            |      |
| Call me                                 |                                                                            |      |
|                                         |                                                                            |      |
|                                         |                                                                            | Next |
| Your phone numbers will only be used f  | for account security. Standard telephone and SMS charges will apply        |      |
| Tour priorie namoers mir only 11 1111   | to account security standard telephone and only charges in apply.          |      |
|                                         |                                                                            |      |
|                                         |                                                                            |      |
| ©2022 Microsoft Legal   Privacy         |                                                                            |      |

7. For the "Office phone" method, enter your office phone number and press the "Next" button. You will be given a security code to enter for verification.

| COMMONIT COLLEGE                                                                                                 |      |
|----------------------------------------------------------------------------------------------------|------|
|                                                                                                    |      |
| Additional security verification                                                                                 |      |
| Secure your account by adding phone verification to your password. View video to know how to secure your account |      |
| Step 1: How should we contact you?                                                                               |      |
| Office phone 🗸                                                                                                   |      |
| Select your country or region 🗸                                                                                  |      |
|                                                                                                    |      |
|                                                                                                    |      |
|                                                                                                    |      |
|                                                                                                    | Next |
| Your phone numbers will only be used for account security. Standard telephone and SMS charges will apply.        |      |
|                                                                                                    |      |
|                                                                                                    |      |
| ©2022 Microsoft Legal   Privacy                                                                                  |      |

8. For the "Mobile app" method, choose either "Receive notification for verification" or "Use verification code" and press the "Set up" button.

| COMMUNITY COLLEGE                                                                                                |      |
|----------------------------------------------------------------------------------------------------|------|
| Additional security verification                                                                                 |      |
| Secure your account by adding phone verification to your password. View video to know how to secure your account |      |
| Step 1: How should we contact you?                                                                               |      |
| Mobile app 🗸                                                                                                    |      |
| How do you want to use the mobile app? Receive notifications for verification Use verification code              |      |
| To use these verification methods, you must set up the Microsoft Authenticator app.                              |      |
| Set up Please configure the mobile app.                                                                          |      |
|                                                                                                    | Next |
|                                                                                                    |      |
|                                                                                                    |      |
| ©2022 Microsoft Legal   Privacy                                                                                  |      |

9. Follow the instructions on the "Configure mobile app" screen. Install the Microsoft Authenticator app from the Google Play Store for Android devices or the App Store for Apple devices. Follow the rest of the instructions to add your account.

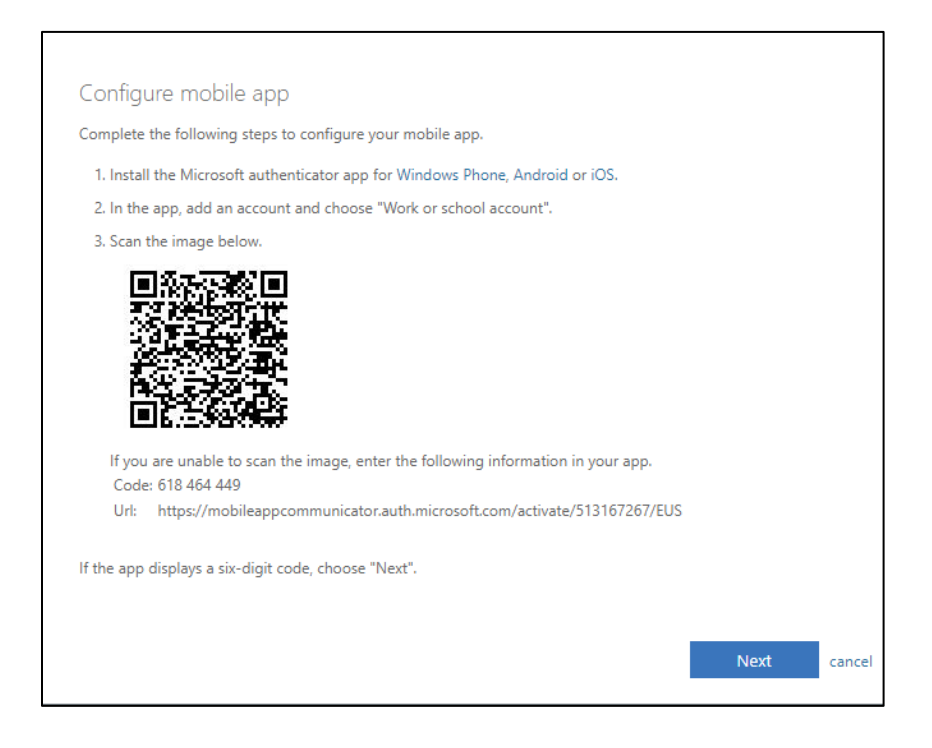

10. This method takes a little while to verify and there will be a "Checking activation status" with a spinning circle during this time.

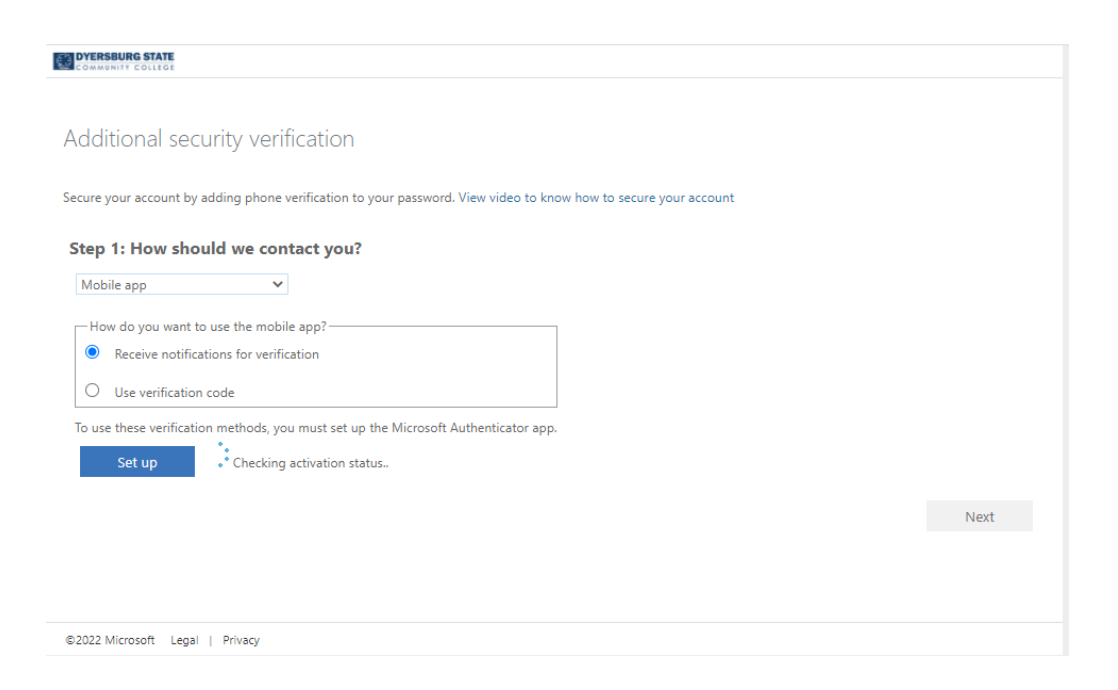

11. Once verified, press the "Next" button to continue.

| DYERSBURG STATE                                                                                                  |  |
|----------------------------------------------------------------------------------------------------|--|
| Additional security verification                                                                                 |  |
| Secure your account by adding phone verification to your password. View video to know how to secure your account |  |
| Step 1: How should we contact you?                                                                               |  |
| Mobile app 🗸                                                                                                    |  |
| How do you want to use the mobile app?                                                                           |  |
| Receive notifications for verification                                                                           |  |
| O Use verification code                                                                                          |  |
| To use these verification methods, you must set up the Microsoft Authenticator app.                              |  |
| Set up Mobile app has been configured for notifications and verification codes.                                  |  |
|                                                                                                    |  |
| Next                                                                                                    |  |
|                                                                                                    |  |
|                                                                                                    |  |
| ©2022 Microsoft Legal   Privacy                                                                                  |  |

12. When the "Mobile app" method is chosen, Microsoft will ask you to enter a phone number for a backup method of verification. Enter a phone number and press the "Next" button.

| DYERSBURG STATE                                                                                                  |      |
|----------------------------------------------------------------------------------------------------|------|
| Additional security verification                                                                                 |      |
| Secure your account by adding phone verification to your password. View video to know how to secure your account |      |
| Step 3: In case you lose access to the mobile app                                                                |      |
| United States (+1) V //318821234                                                                                 |      |
|                                                                                                    |      |
|                                                                                                    |      |
|                                                                                                    | Next |
|                                                                                                    |      |
| Your phone numbers will only be used for account security. Standard telephone and SMS charges will apply.        |      |
| Your phone numbers will only be used for account security. Standard telephone and SMS charges will apply.        |      |

13. On the screen for "Step 4: Keep using your existing applications", press the "Done" button.

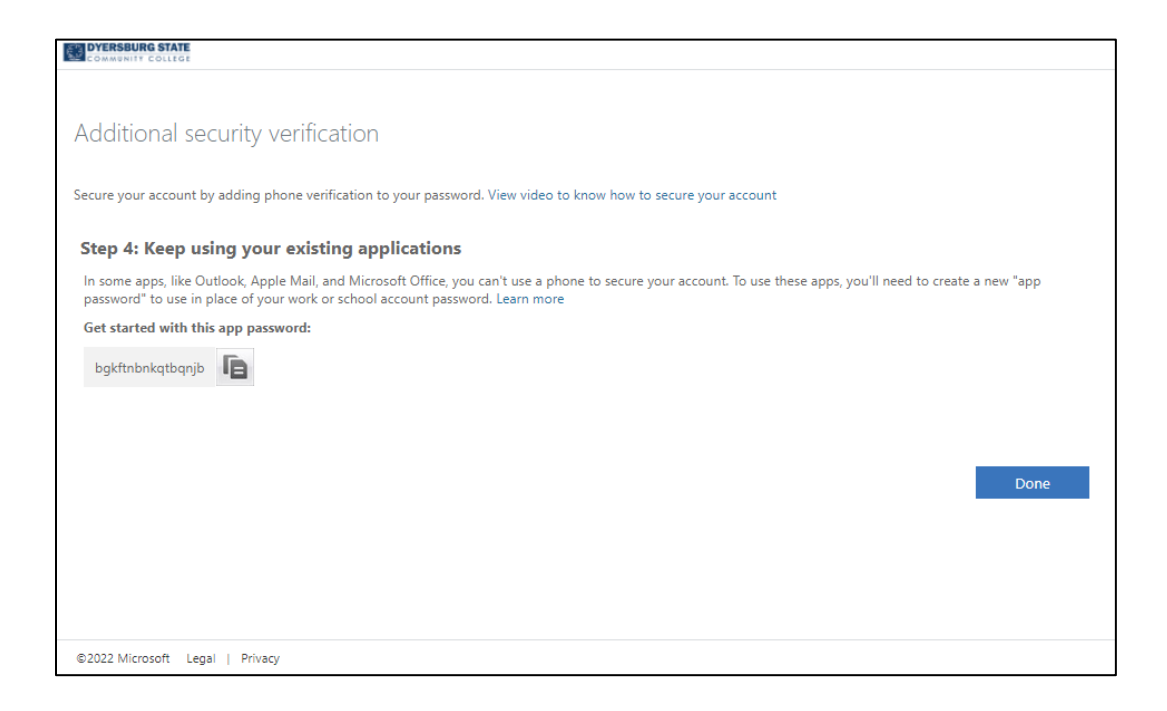

14. Once complete, you will be asked to sign in to your account. Enter your DSCC password as requested.

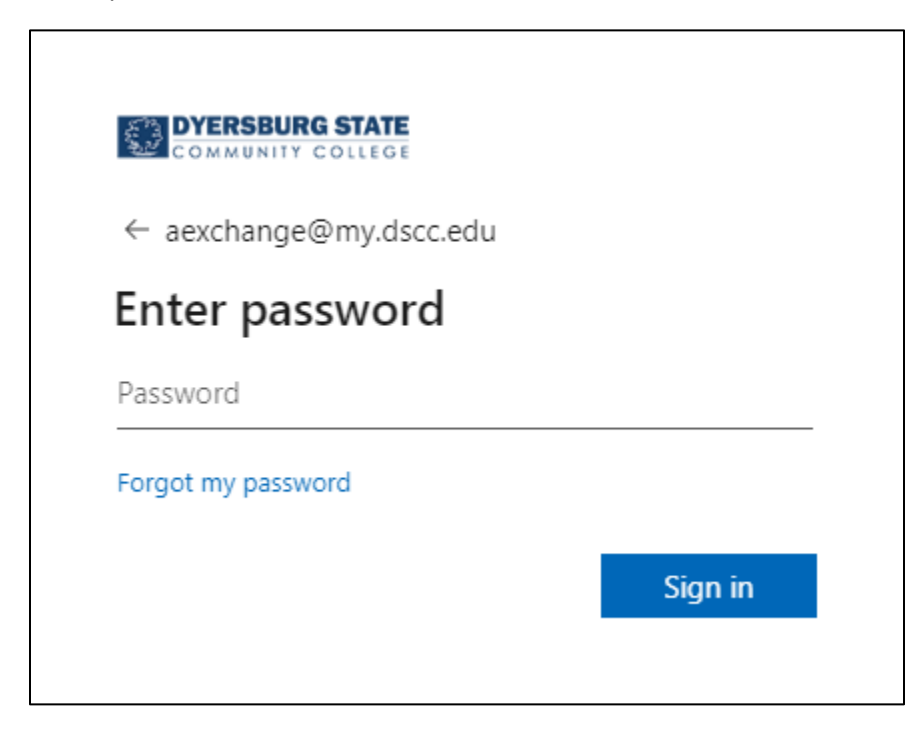

15. If the "Microsoft Authenticator app" was setup, an approval request will be sent to your device.

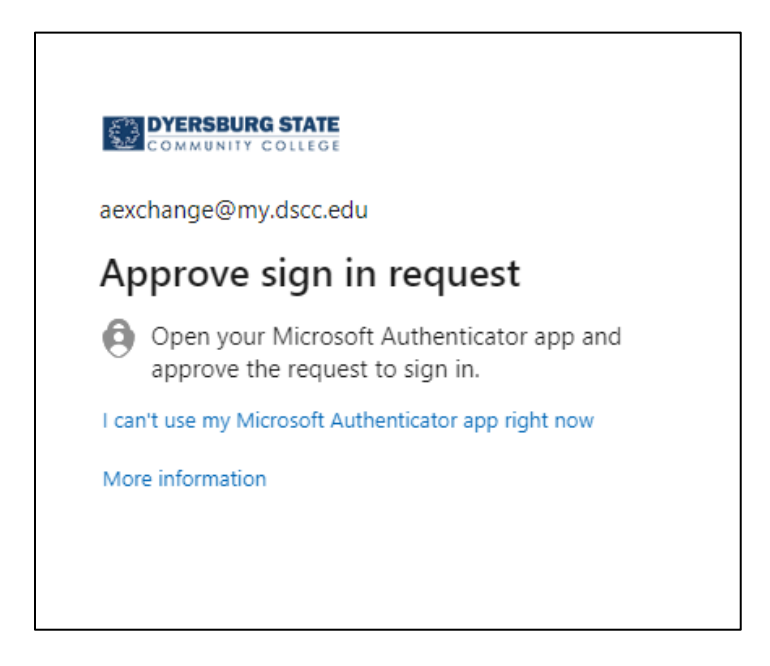

16. Press "Approve" to continue with signing in to your account.

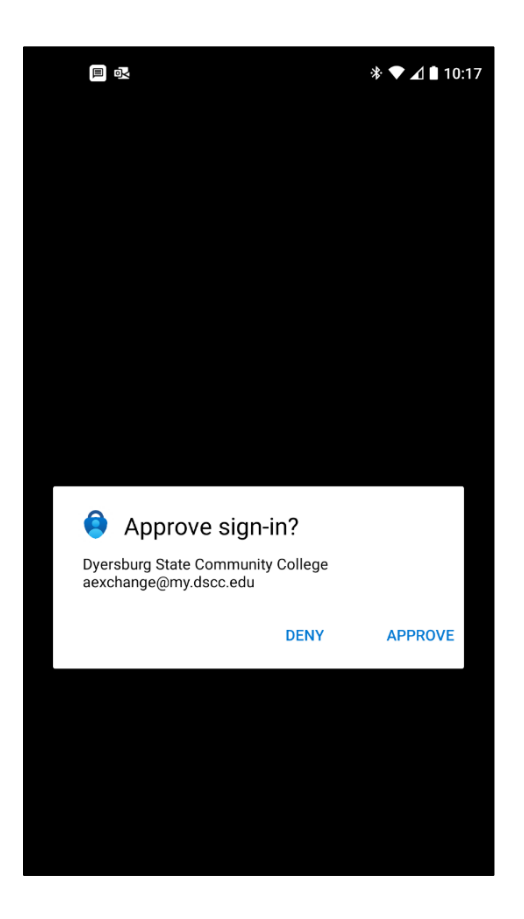

17. You will be asked to "Stay signed in?" We recommend choosing "No". If you choose "Yes", only do so on a trusted device, such as your work computer or personal device.

|                                                                 | ε     |     |
|-----------------------------------------------------------------|-------|-----|
| aexchange@my.dscc.                                              | edu   |     |
| Stay signed in                                                  | n?    |     |
| Do this to reduce the number of times you are asked to sign in. |       |     |
| Don't show this a                                               | again |     |
|                                                                 | No    | Yes |
|                                                                 |       |     |

18. On the "Approve sign in request" screen, choose "I can't use my Microsoft Authenticator app right now" If you do not have access to the device running the app.

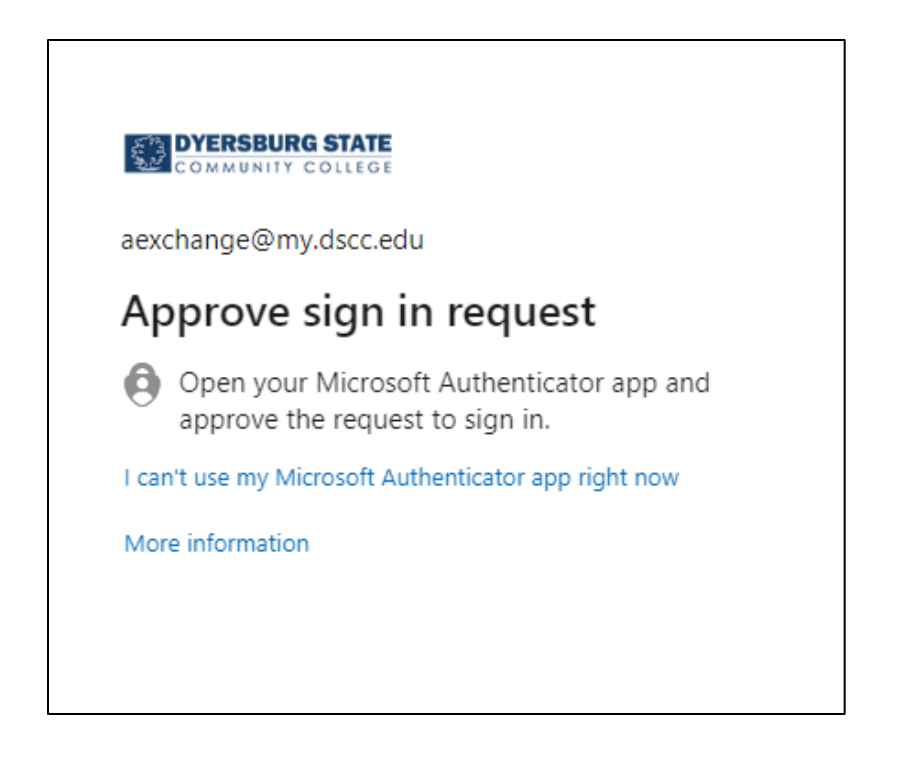

19. Additional authentication methods you have setup for your account will be made available. Choose a backup method to verify and sign in to your DSCC Microsoft 365 account.

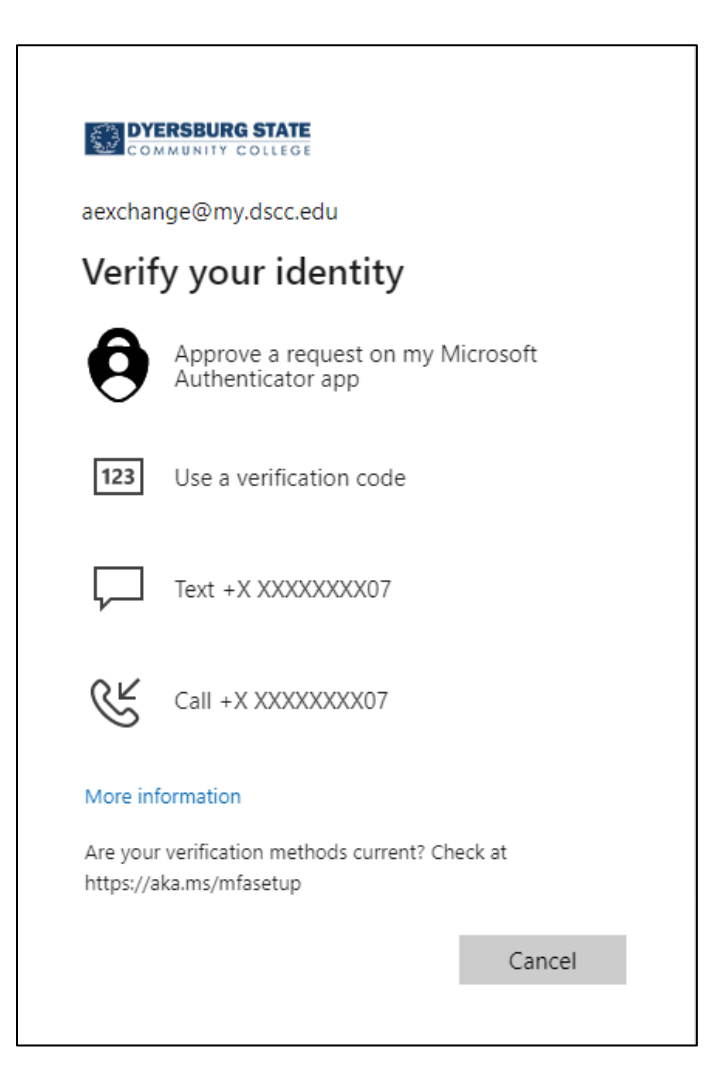